### КАК ЗАРЕГИСТРИРОВАТЬСЯ В ЛИЧНОМ КАБИНЕТЕ

#### Уважаемые жильцы НП Поливаново!

Предлагаем Вам ознакомиться с инструкцией как зарегистрироваться в личном кабинете.

#### 1. шаг первый

Заполните заявку на главной странице сайта, указав Ф.И.О, электронную почту, номер домовладения, контактный телефон.

| Уважаемые члены                                                                                                    |
|----------------------------------------------------------------------------------------------------|
| пекомимерческого партперетва.                                                                                                    |
| В связи с новым форматом предоставления информации вход на некоторые разделы сайта возможен исключительно через Личный кабинет.<br>Для формирования Личного кабинета необходимо направить заявку Администратору<br>с указанием ФИО, адреса домовладения, контактного телефона и электронной почты. |
| Ваше ФИО                                                                                                    |
| Ваш e-mail (будет использоваться как логин)                                                                                                    |
| Номер домовладения                                                                                                    |
| Номер телефона                                                                                                    |
|                                                                                                    |
| Отправить                                                                                                    |

## 2. Шаг 2

После того как заявка будет отправлена, на ваш почтовый адрес придет письмо-уведомление с ссылкой, пройдя по которой Вы сможете задать пароль для своего личного кабинета.

# [НП Поливаново] Ваше имя пользователя и пароль

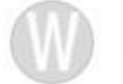

WordPress wordpress@polivanovo.su Bam 🛇

Имя пользователя: Вашэл.agpec@polivanovo.su

Чтобы задать пароль, перейдите по следующей ссылке:

<<u>http://polivanovo.su/wp-login.php?</u> action=rp&key=TWXfccDyqfWik0nOjwVp&login=nppolivanovo%40yandex.ru>

## 3. Шаг третий

Пройдя по ссылке (см. Шаг 2) придумайте свой пароль

| Зведите свой нов                                                      | ый пароль.                                                                                                    |
|-----------------------------------------------------------------------|----------------------------------------------------------------------------------------------------|
| Новый пароль                                                          |                                                                                                    |
|                                                                       |                                                                                                    |
| длиной не мене<br>Чтобы сделать е<br>буквы верхнего<br>символы наподо | е двенадцати символов.<br>го надёжнее, используйте<br>и нижнего регистра, числа и<br>обие ! "? \$% ^ & ).<br>Задать пароль |

## 4. Шаг четвертый

Открываем сайт **polivanovo.su**, в верхнем правом углу кликам на **ЛИЧНЫЙ КАБИНЕТ**, где вводим свои логин и пароль.

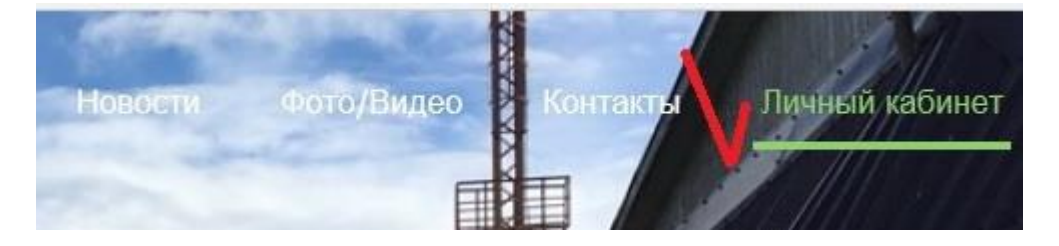

По всем вопросам регистрации в личном кабинете просим обращаться по адресу: <u>admin@polivanovo.su</u>